## mode d'emploi www.frenegal.be

Sur la page d'accueil, je clique sur « Connexion ».

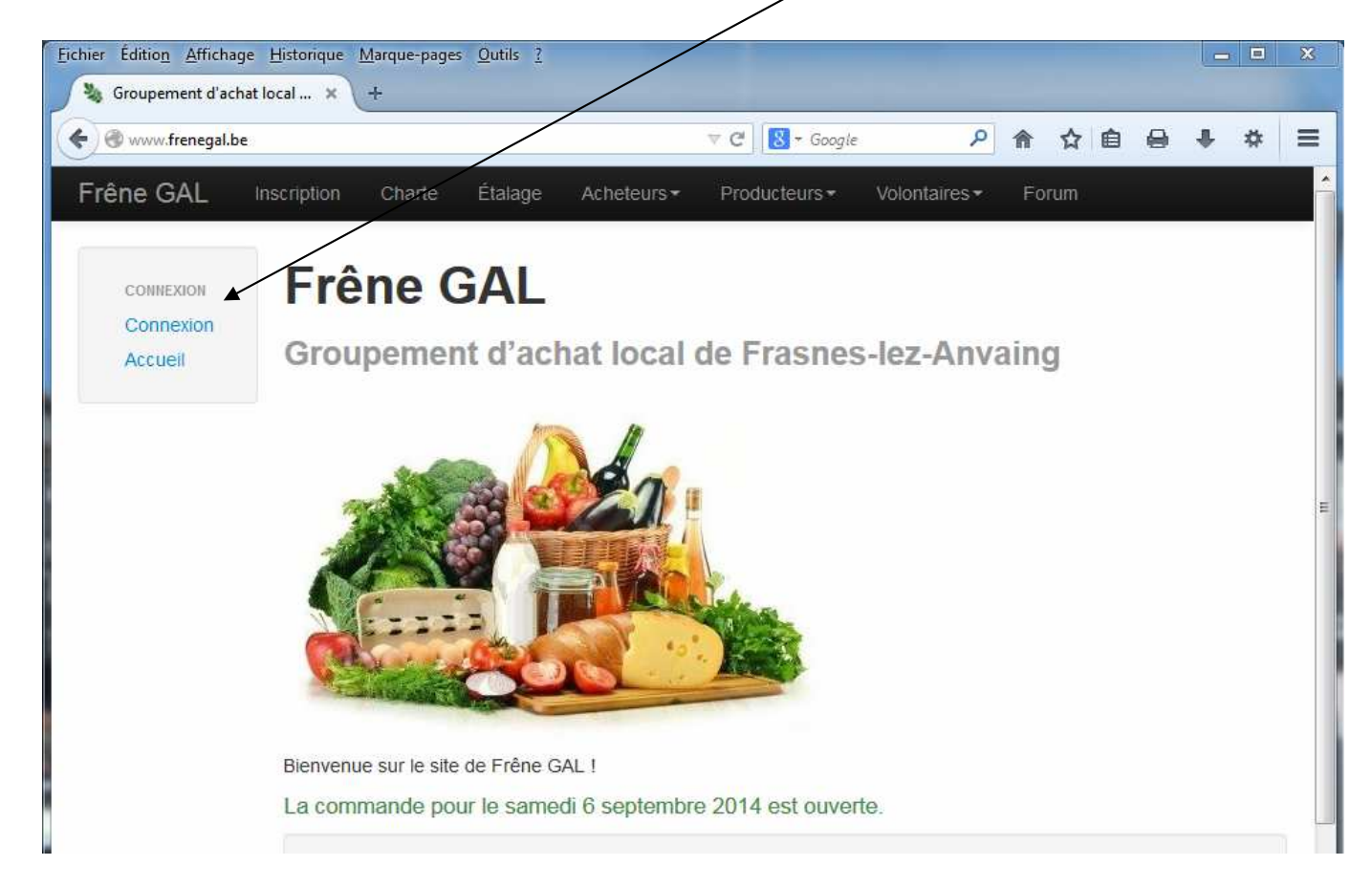

J'entre mon nom d'utilisateur et mon mot de passe, puis je clique sur « Login ».

| 🛞 www.frenegal.be    | /accounts/login/?next=/ |            |             | ▼ C 🔀 + Google | م                        | ⋒   | ☆ ₫ | ÷ | * |
|----------------------|-------------------------|------------|-------------|----------------|--------------------------|-----|-----|---|---|
| rêne GAL             | Documentation - Charle  | Étalage    | Acheteurs - | Producteurs -  | Volontaires <del>-</del> | For | um  |   |   |
|                      | Nom d'utilisateur       |            |             |                |                          |     |     |   |   |
| CONNEXION            | philou                  |            |             |                |                          |     |     |   |   |
| Connexion<br>Accueil | Mot de passe            |            |             |                |                          |     |     |   |   |
|                      | ******                  |            |             |                |                          |     |     |   |   |
|                      | Login J'ai oublié mon   | mot de pas | se          |                |                          |     |     |   |   |
|                      |                         |            |             |                |                          |     |     |   |   |

Je suis connecté lorsque j'ai un menu personnalisé.

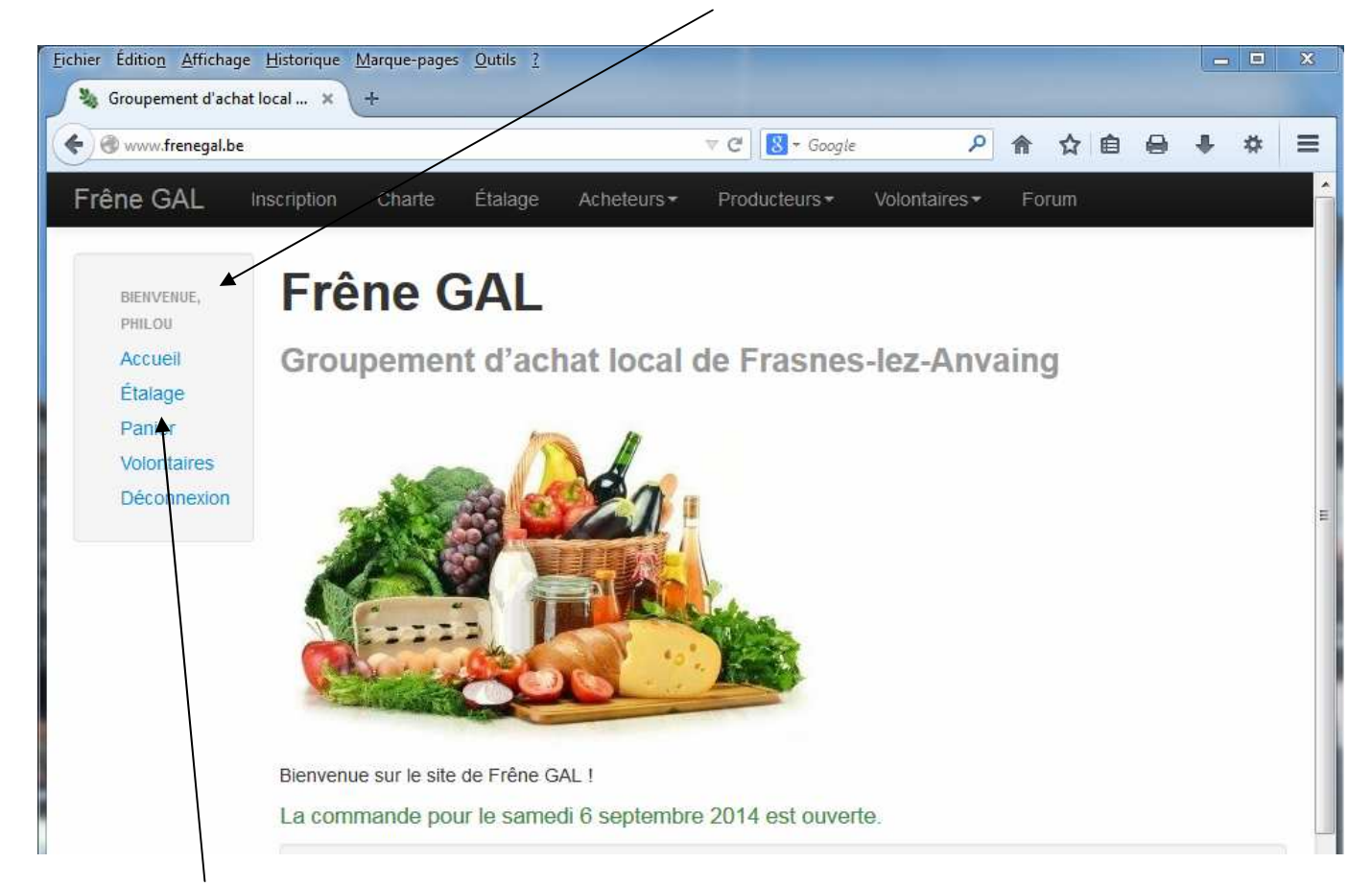

Je clique sur « Étalage » pour consulter et commander les produits en vente,

et/ou sur « Panier » pour récapituler ou modifier ma commande.

Je me rends sur la page Étalage pour voir les produits en vente et commander.

| (i) www.frenegal.be/etalage/#u53 |                   |                                                                                      | 110 %                                                              | C Q Rechercher                                                         | ☆ 自 ↓ 余 ♥                               |  |  |  |
|----------------------------------|-------------------|--------------------------------------------------------------------------------------|--------------------------------------------------------------------|------------------------------------------------------------------------|-----------------------------------------|--|--|--|
| rêne GAL                         | Information -     | Charte Étalage                                                                       | Membres Acheteurs                                                  | ✓ Producteurs ✓ Volontaire                                             | es <del>▼</del> Forum                   |  |  |  |
|                                  | Cliquer sur l     | e caddie pour commander.                                                             |                                                                    |                                                                        |                                         |  |  |  |
|                                  | Panier            | Produit                                                                              |                                                                    | Unité                                                                  | Prix unitaire                           |  |  |  |
|                                  |                   |                                                                                      |                                                                    |                                                                        |                                         |  |  |  |
|                                  | Légu              | ımes bio : Au jardı                                                                  | n de Romuald                                                       |                                                                        |                                         |  |  |  |
|                                  | L'entié<br>Bio éç | ereté de ma production (<br>jalement. Vous pouvez (                                  | est certifiée Bio par Certisys.<br>consulter mon certificat : http | Les légumes provenant d'autres  <br>://certificat.certisys.eu/CEEB1602 | producteurs sont certifiés<br>807fr.pdf |  |  |  |
|                                  | <b>a</b>          | Carottes, bio <inagro< td=""><td>Beitem&gt;</td><td>1 kg</td><td>1,8€</td></inagro<> | Beitem>                                                            | 1 kg                                                                   | 1,8€                                    |  |  |  |
|                                  | <b>T</b>          | Fraises, bio (sous rés                                                               | erve)                                                              | 500 gr                                                                 | 5€                                      |  |  |  |
|                                  | <b>=</b>          | Laitue, bio                                                                          |                                                                    | pièce                                                                  | 1,4€                                    |  |  |  |
|                                  | -                 | Rersil bio                                                                           |                                                                    | Botte                                                                  | 12€                                     |  |  |  |

Je clique sur l'icône caddie à côté du produit choisi. (Cette icône n'apparaît que lorsque la commande est ouverte.)

| ) O www.trenegal.c   | e/panier/1453/ajouter/   |                                                                                                    | 110 % C <sup>4</sup>   | Q Rechercher  |             | ☆自     | <b>↓</b> ∧ |  |
|----------------------|--------------------------|----------------------------------------------------------------------------------------------------|------------------------|---------------|-------------|--------|------------|--|
| Frêne GAL            | Information - Charte Éta | age Membres                                                                                                    | Acheteurs <del>*</del> | Producteurs - | Volontaires | s≖ For | um         |  |
| BIENVENUE,<br>PHILOU | Ajouter u                | ne com                                                                                                    | mand                   | е             |             |        |            |  |
| Accueil              | Produit                  | Carottes, bio <inag< td=""><td>gro Beitem&gt; [1,8</td><td>€ / 1 kg]</td><td></td><td></td><td>~</td><td></td></inag<> | gro Beitem> [1,8       | € / 1 kg]     |             |        | ~          |  |
| Étalage<br>Panier    | Quantité                 | × 1                                                                                                    | kg                     |               |             |        |            |  |
| Dac                  |                          | Valider Annula                                                                                                    | <b>Pr</b>              |               |             |        |            |  |

J'indique la quantité et je valide. Je suis ramené sur l'étalage.

## Je vérifie que ma commande se trouve maintenant dans mon Panier.

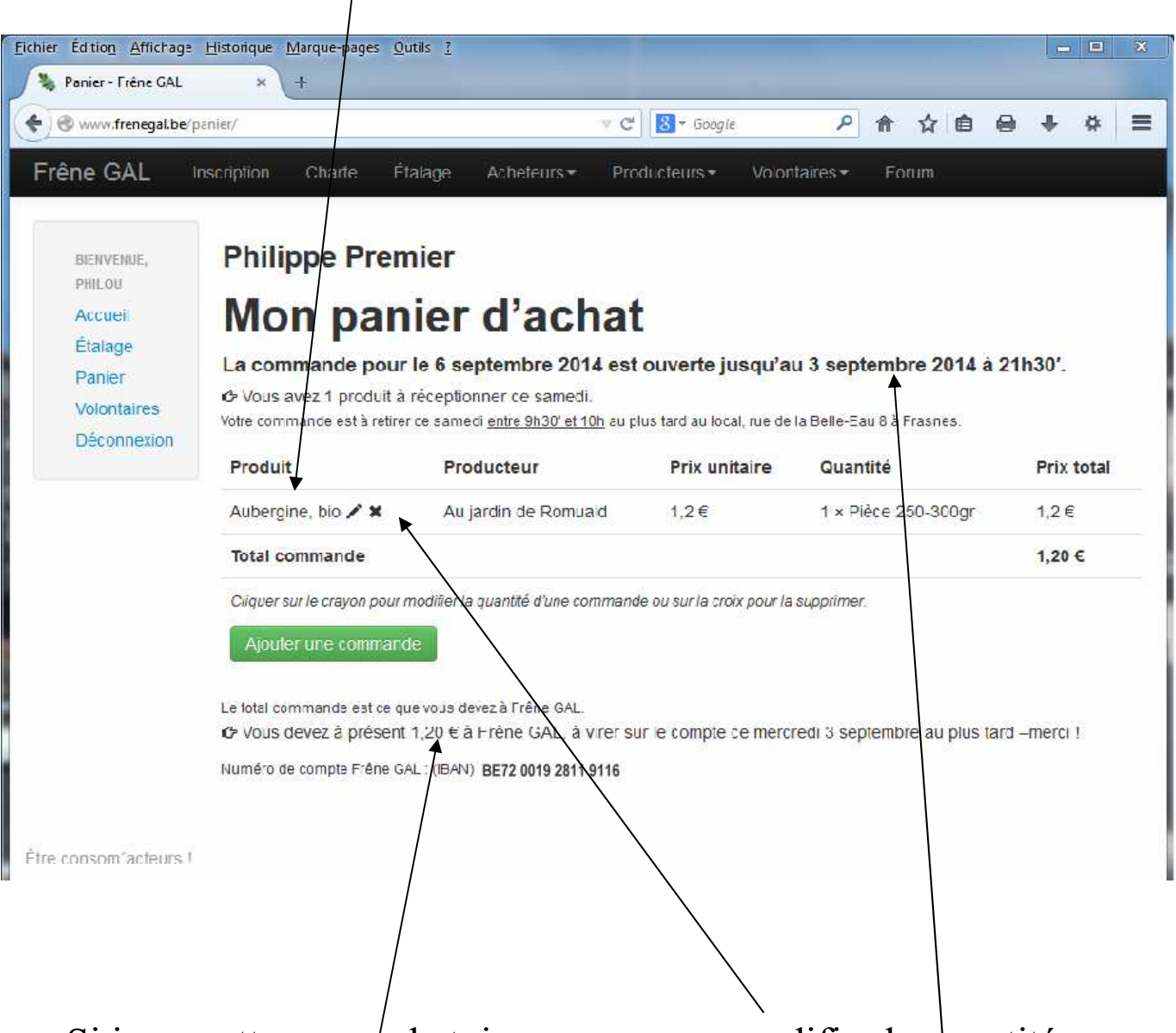

Si je regrette mon achat, je peux encore modifier la quantité de ma commande en cliquant sur le crayon ou la supprimer en cliquant sur la croix.

Je fais tout ceci avant la clôture de la commande indiquée. Le contenu du panier est automatiquement validé à ce moment.

Le montant total que je dois à Frêne GAL est indiqué en bas de mon Panier.